# 山东第一医科大学继续教育学院 2024 级新生入学指南

亲爱的同学:

首先祝贺您考入山东第一医科大学,为保证顺利办理入 学手续,尽快的了解学校、了解学习过程,特编订本指南供 您参考。该指南目录如下:

第一部分:新生入学

- 1、新生报到
- 2、平台下载
- 3、信息确认
- 4、信息完善
- 5、学费缴纳
- 6、前置学历
- 第二部分: 在校期间
- 1、课程学习
- 2、考务管理
- 3、学位授予
- 4、转专业
- 第三部分:毕业管理
- 1、毕业成绩要求
- 2、学历照片采集
- 3、毕业档案
- 4、毕业证补办
- 第四部分:附件
- 1、新生基本信息确认操作说明
- 2、补全完善个人信息操作说明
- 3、平台缴费使用说明

## 第一部分 新生入学

1、新生报到

新生凭录取通知书,带相关证件材料,到所属教学点报到。 查 询 本 人 所 属 教 学 点 请 打 开 网 址 (http://cjmanager.jxjy.sdfmu.edu.cn/admissionnoti ce/query.html),除此之外,学校不设任何招生代理点。 新生报到截止日期为 2024 年 3 月 5 日。

#### 2、平台下载

成人教育的学籍管理、课程学习、线上考试等工作都是依 托平台操作的。平台PC端的登录网址为 http://jxjy.sdfmu.edu.cn/,手机端请在APP搜索"学起 Plus"或扫描下面二维码下载客户端。

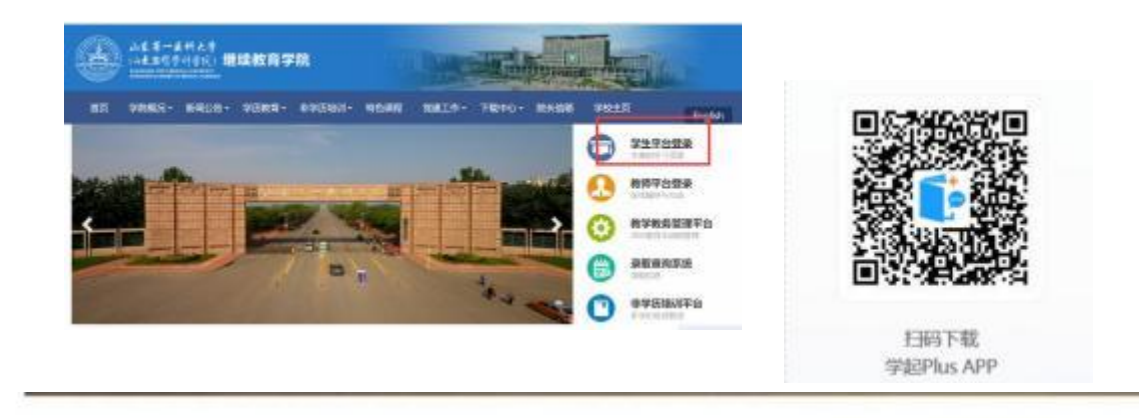

注: 平台登录用户名为学号, 首次登录密码为8位出生日期。

#### 3、信息确认

学生登录客户端以后,系统会弹出身份核验和信息确认的 页面,学生须认真核对个人基本信息(如姓名、性别、身 份证号、民族等)。如果没有错误,点击"确认无误"按钮; 如果有错误,点击"反馈错误"。因个人基本信息错误需要 变更的,请在入学后联系教学点负责老师,根据要求准备 信息变更所需要的材料。

基本信息确认流程见附件一。

4、信息完善

"补全完善个人信息"必须通过电脑端登录教学教务管 理平台进行。学生首次登录,系统会自动跳转到"个人>修改 个人信息"界面,页面提示"请核对补全个人信息"。学生核 对平台所记载基本信息,并补充完善其他个人信息。该功能 所记载事项,将以"学籍登记卡"的形式记入学生档案。请 通知学生如实、认真填写。

补充完善个人信息填写流程见附件二。

5、学费缴纳

高等学历继续教育实行缴费注册制。

- ①新生通过手机或 PC 端登录平台后,可通过网银或微信 扫码缴纳当年学费。
- ②新生缴纳学费的截止日期为 2024 年 3 月 5 日。
- ③学费标准为 3200 元/学年。学校不跨学年预收学费,学 费按学年收取,在校生也需要在每年规定时间内在平台 完成缴费进行学年注册。
- ④学费实行自主缴纳,学校未授权任何机构或个人代收学费,学生擅自将学费交给他人,所造成的后果由学生本人承担。
- ⑤收费截止日后,学校将在官方平台公示未缴学费学生名单,未缴费新生将取消注册资格。望及时关注、核实,如因未按时缴费而造成的一切后果,由学生本人承担。

学费缴纳流程见附件三

6、前置学历

专升本层次的学生,入学前必须取得教育部审定核准 的国民教育系列专科或以上毕业证书,前置学历待查学生, 务必在中国高等教育学生信息网进行学历认证,并将认证 报告于 2024 年 4 月 30 日之前通过校外教学点提交继续教 育学院学籍管理科。

## 第二部分 在校期间

#### 1、课程学习

根据成人高等教育的特点,目前,我校学员学习方法主要 包括网络学习、集中面授学习、自学和其他形式的学习等。 网络学习学生通过登陆山东第一医科大学成人高等教育网 络综合服务平台(网址:

http://student.jxjy.sdfmu.edu.cn/) 查看并点播网络课程进行自学,也可以通过移动终端进行学习。系统会自动记录学员网络学习情况,登陆次数6次以上、看课时间累计 300 分钟以上,则线上学习成绩为满分,考查课和考试课按照不同比例计入最终成绩。

2、考务管理

①期末考试:根据教学进度,每学期组织一次期末考试, 分为考试课和考查课。考试课为线下考试,由各函授站点 组织进行,考查课为线上考试。

②补考:补考时间原则上安排在下学期期末考试结束后进行;补考方式为线上考试;成绩合格者,一律按60分计。

3、学位授予

学生在籍期间,参加山东省高等学历继续教育学士学位英语考试合格,并参加学校组织的专业骨干课程考试合格,即符合学位申报条件,通过校(院)学位委员会评审后授予学士学位。因课程考试不合格导致延期毕业的学生,取消申请学士学位资格。

4、转专业

需转专业者,由学生本人在 2024 年 4 月 30 日前填写《转专 业申请表》,通过校外教学点向学校提交书面申请,经审核 批准后可转入新专业。每生在籍期间只能有一次转专业机会。

4

以下几种情况不得转专业:

①不符合拟转专业报名条件者(以当年招生简章为准);
 ②跨不同学历层次者;

③跨不同学习形式者;

④学生成人高考录取成绩低于拟转专业录取分数线者;

## 第三部分 毕业管理

#### 1、毕业成绩要求

学生在规定学习期限内,修完教育教学计划规定内容,成绩全部合格,达到学校毕业要求的,方能办理毕业证书。

#### 2、学历照片采集

严格执行学历证书电子注册管理制度,学生应在毕业前规定时间内完成学历照片的采集上传。

3、毕业档案

学生在校期间建立学籍档案;毕业时的毕业档案包括:新 生录取登记表、学籍卡、成绩单、考生信息表、毕业生登 记表、实习报告,毕业档案随毕业证一同转移或发放。毕 业档案请妥善保管,遗失不补。

4、毕业证书补办

毕业证书丢失者,应在公开媒体刊登遗失声明,并由本人 提交申请、提供相关材料,经学校核实无误后办理毕业证 明书。 学校地址:泰安长城路 619 号山东第一医科大学(泰安校区) 联系电话:0538-6231056(招生办)

0538-6231610 (学籍管理科)

学校网址: http://jxjy.sdfmu.edu.cn/

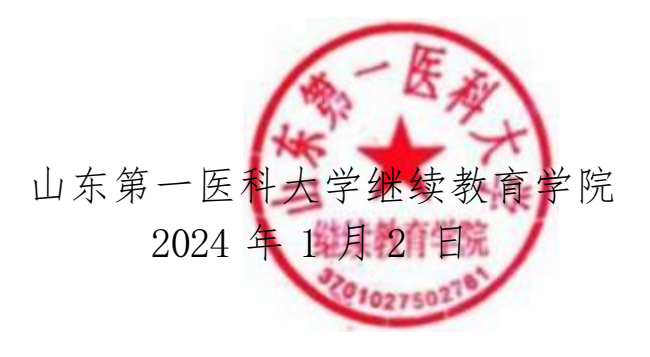

# 附件一:新生基本信息确认操作说明

### 一、下载和登录"学起 PLUS"。

新生扫描"学起 PLUS" APP 二维码,见下图 1。下载后登录,首次登录用户名为"学号",密码为"出生日期",如下图2。

| - THERE 40 | 下午5:07 |        |
|------------|--------|--------|
|            |        | 随便看着   |
|            | 学起Plu  | s      |
| 山东第一医科大    | Ψ      |        |
| 成人教育       |        |        |
| 调输入用户名     |        |        |
| 请输入密码      |        |        |
|            |        | 忘记密码   |
|            |        |        |
|            | 手机     | 几号快捷登录 |

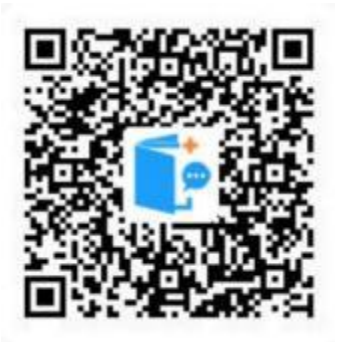

图 1 学起 Plus APP

图 2 登录界面

### 二、信息确认

1、登录后,依据页面提示,如下图 3 和图 4 ,点击【立即核验】和【我知道了】进入下一步。

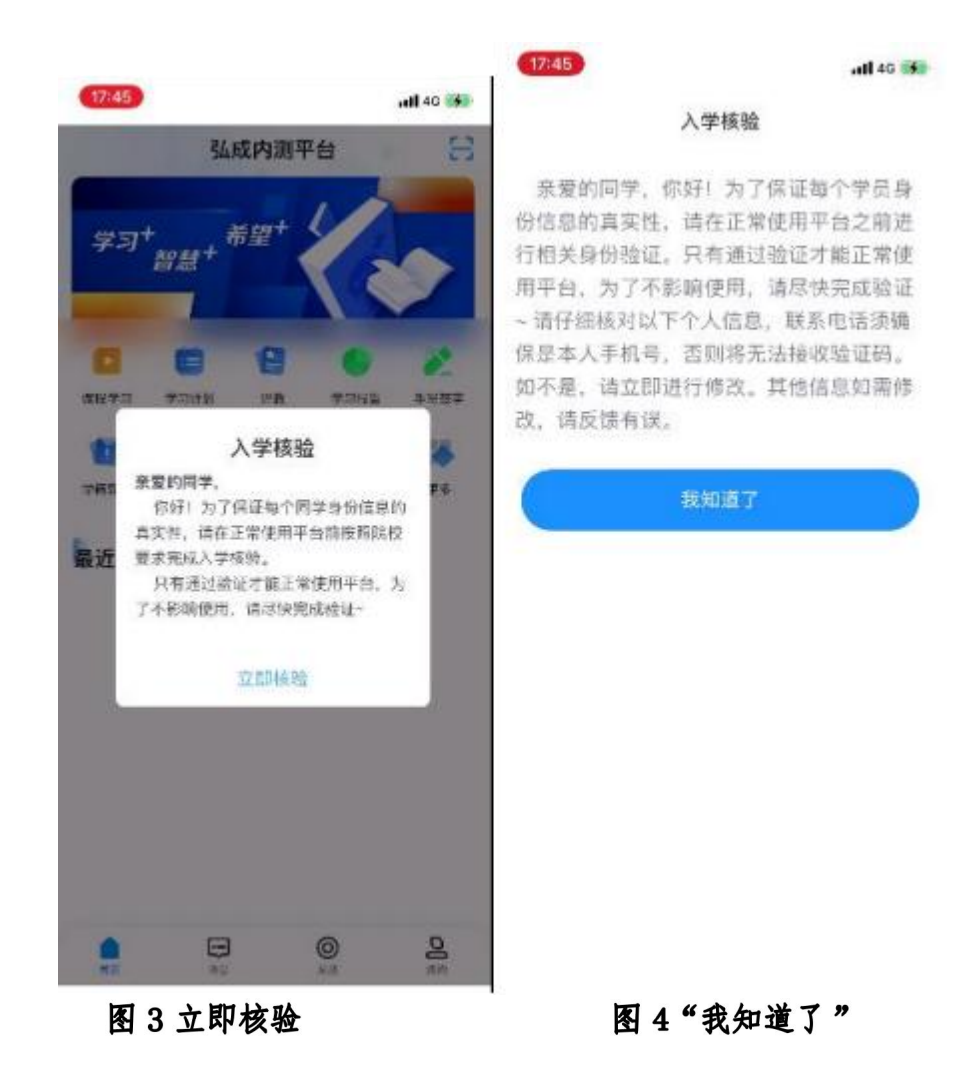

2、系统显示个人基本信息,如姓名、性别、民族、政治 面貌、身份证号码,请认真核对是否正确,如正确 请 点击 【确认无误】按钮,信息核对完成,学生可继续进入平台缴 费;如有错误点击【反馈有误】按钮,学院接收反馈信息后 将在三个工作日内集中在平台处理,处理完成后学生可正常 进入平台进行缴费和学习。特别提示:基本信息错误需要变 更的,请联系教学点负责老师,准备信息变更所需要的材料, 以便在入学以后提交。

| 17:46 | all 40 👀           |
|-------|--------------------|
|       | 基本信息确认             |
| 姓名    | 测试料名               |
| 性别    | 男                  |
| 民族    | 汉族                 |
| 政治直統  | 中共党员               |
| 证件类型  | 身份证                |
| 证件号码  | 11010119900303589x |
| 反馈有误  | 骑从无误               |

图 5 确认界面

# 附件二:补全完善个人信息操作说明

#### 一、登录教学教务管理平台(学生端)。

学生通过电脑端登录学院官网

http://jxjy.sdfmu.edu.cn/,点击右上角进入"学生平台登录",用户名为学号,密码为"出生日期"8位数字,如下图:

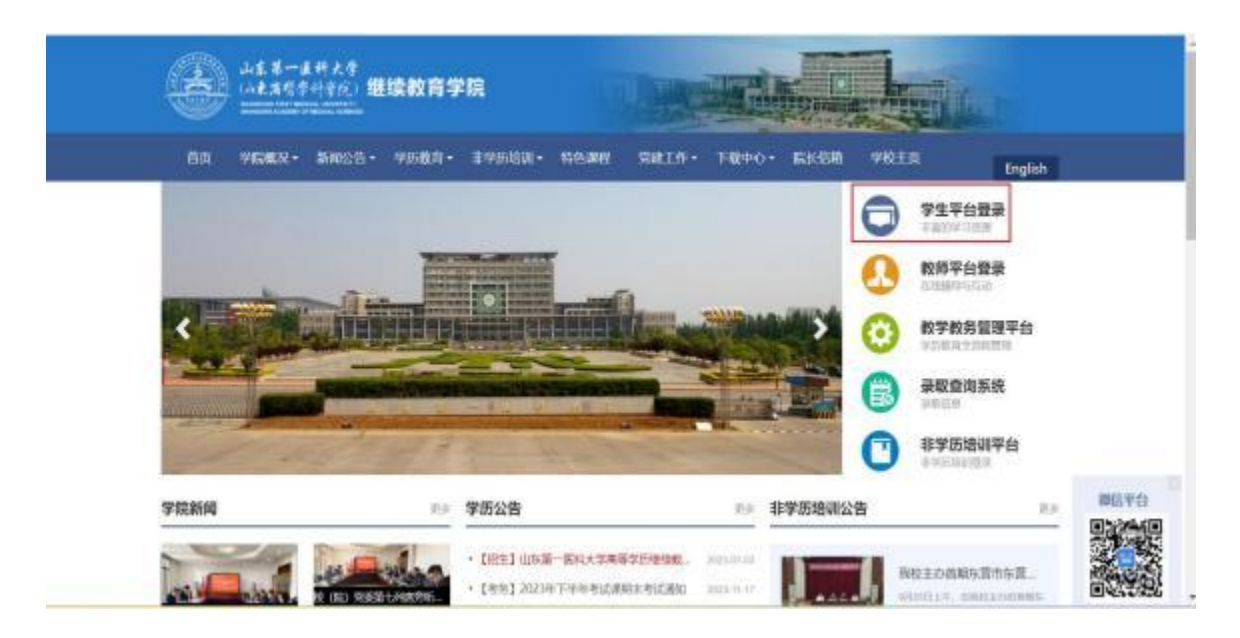

### 二、补全完善个人信息。

学生首次登录后,系统会自动跳转到"个人>修改个人信息"界面,页面提示"请核对补全个人信息"。学生核对平台 所记载基本信息,并补充完善其他个人信息。填写完各项信 息以后,点击页面下方"保存个人信息"即可。该功能所记 载事项,将以"学籍登记表"的形式记入学生档案。其中, 学习简历建议自初中填起,学习简历和工作简历均不超过四 项。填写过程如下图:

| LICTS.                                                                                                    | 🔁 考试                                                                                                    | 💟 成績                                                                                                    | 1 中业                                                 | 🗐 论文                                                                              | ■ 学位                                                              | /              |
|----------------------------------------------------------------------------------------------------|----------------------------------------------------------------------------------------------------|----------------------------------------------------------------------------------------------------|------------------------------------------------------|-----------------------------------------------------------------------------------|-------------------------------------------------------------------|----------------|
| 人中心 > 我的个人中                                                                                                  | ò                                                                                                    |                                                                                                    |                                                      |                                                                                   | /                                                                 |                |
| 个人中心                                                                                                    | 请核对补全个人信息                                                                                                    |                                                                                                    |                                                      | 0                                                                                 | 修成个人信息                                                            | 8改登录密码         |
| 学和信息                                                                                                    |                                                                                                    |                                                                                                    |                                                      |                                                                                   | -                                                                 |                |
| 律级                                                                                                    | 202401                                                                                                    | 雇次                                                                                                    | 春升本                                                  |                                                                                   | -                                                                 |                |
| 11 P                                                                                                    | 中级学                                                                                                    | 学习形式                                                                                                    | 函版                                                   |                                                                                   |                                                                   |                |
| 校外数学术                                                                                                    | 山东省立图100070年15学院                                                                                                    | 学生来源                                                                                                    | 77                                                   |                                                                                   |                                                                   |                |
| 管理班                                                                                                    |                                                                                                    |                                                                                                    |                                                      |                                                                                   | 学生照片                                                              |                |
| 学奇                                                                                                    | 24(55000)                                                                                                    |                                                                                                    |                                                      |                                                                                   |                                                                   |                |
| 个人信息                                                                                                    |                                                                                                    |                                                                                                    |                                                      |                                                                                   |                                                                   |                |
| 用户名                                                                                                    | 2442090001                                                                                                    | * <b></b> 姓名                                                                                                  | 9:02                                                 | 雙用名                                                                               |                                                                   |                |
| *t±90                                                                                                    | ± *                                                                                                    | "出生日期                                                                                                    | 198716                                               | "粮食" 河                                                                            | · [山城5 -                                                          | (10)(G<br>(秋天) |
|                                                                                                    | 2.6                                                                                                    | 464-52                                                                                                    | DEPENDING                                            | 00111.07                                                                          |                                                                   |                |
| 10/14                                                                                                    | 24 301                                                                                                    | "姓名                                                                                                    | 李四章                                                  | 管用名                                                                               |                                                                   |                |
| *1±81                                                                                                    | 24 301<br>文 -                                                                                                    | "姓名"                                                                                                    | 후51명<br>1987 · * * 5                                 | 留用名<br>"韓雪                                                                        | (日南省 +  1145)                                                     | •              |
| "性别<br>"政治國統                                                                                                 | 24 301<br>安 •<br>時众 •                                                                                                    | 当生出"<br>第四日第<br>第次                                                                                            | 李訂開<br>1987 - 1-15<br>奴族 +                           | 管用名<br>"範言<br>"证件类型                                                               | (月南省 - 1-山坂)<br>身份证 -                                             | •              |
| 。"他的"。<br>"他的"。<br>"这件号                                                                                      | 24 301<br>27 •<br>8102 •<br>410603-000-02000526                                                                                                    | 社社<br>第日主任 <sup>4</sup><br>民族<br>後の电话<br>(1)                                                                  | 学生型<br>1987 - ***********************************    | 管用名<br>"箱宫<br>"证件类型<br>联系电话                                                       | 何南省 - [山城)<br>身份证                                                 | •              |
| "在中心"。<br>"性别<br>"政治國貌<br>"在中母<br>後信号                                                                        | 24 301<br>女 ・<br>野心 ・<br>410603-course2cout526                                                                                                    | "姓名<br>"出生日期<br>民族<br>"移动电话<br>"常用QQ                                                                          | 李江湖<br>1987 - 111<br>双旗 ・<br>1315 - procei34<br>10   | 管用名<br>「箱面<br>「证件类型<br>取系电话<br>。<br>研查                                            | 同時間 - 1-山坂5 -<br>時代正<br>2 <sup>-の -</sup>                         | •              |
| "在时"。<br>"性别<br>"政治置貌<br>"正件号<br>微信号<br>职务                                                                   | 24 J01<br>27 *<br>Brick *<br>410603-regularized/526                                                                                                    | "姓名<br>"出生日期<br>民族<br>"移动电话<br>"常用QQ<br>职你                                                                    | 学びで開<br>1987 - * * * *<br>1315 : ersol 34<br>1 : e * | 管用名<br>"箱雪<br>"证件类型<br>联系电话<br>"职业<br>原文化程度                                       | 同時間 - 1-4455<br>身份证<br>2 <sup>-の m</sup>                          |                |
| "在时"。<br>"性别<br>"政治置貌<br>"证件号<br>微信号<br>职务<br>电子邮稿                                                           | 24 J01<br>27 *<br>Brick *<br>410603                                                                                                    | *姓名<br>*出生日期<br>民族<br>*修动电话<br>*常用QQ<br>图称<br>編集状况                                                            | 学びで開<br>1987 - * * *<br>1315 - erec (34<br>1         | 管用名<br>"藉置<br>"证件类型<br>联系电话<br>"职业<br>原文化程度<br>家庭经济状况                             | 同時間 - 1-山坂                                                        |                |
| でに<br>"住刻<br>"政治置貌<br>"正件号<br>微信号<br>即务<br>电子邮編<br>特长                                                        | 24 J01  22 *  24 J01  22 *  24 J01  24 J01  24 | "姓名<br>"出生日期<br>民族<br>"修动电话<br>"常用QQ<br>田称<br>健康状况                                                            | 学び間<br>1987 ************************************     | 管用名<br>"藉置<br>"证件类型<br>联系电话<br>"职业<br>原文化程度<br>家庭经济状况                             | 日本新 - 1-山北55 -<br>今代注<br>2- <sup></sup>                           |                |
| <sup>100<sup></sup>60<br/>"住別<br/><sup>1</sup>夜治鹰睨<br/><sup>11</sup>征件号<br/>徹信号<br/>股务<br/>电子邮稿<br/>将长</sup> | 24 J01  22 • 101  22 • 101  23 • 101  24.0603/000/02/000526                                                                                                    | *姓名<br>*出生日期<br>民族<br>*移动电话<br>*常用QQ<br>图称<br>键事优况                                                            | 学びで開<br>1987 ************************************    | 管用名<br>"貓雪<br>"证件类型<br>戰系电话<br>"职业<br>原文化程度<br>家庭经济状况                             | 日本新 - 1-山北京 -<br>今代正<br>2-55 年。                                   |                |
| 10/1~6<br>*住別<br>*政治理税<br>*近件号<br>您信号<br>形务<br>电子邮箱<br>桥长                                                    | 24 J01  22 *  24 J01  24 *  24 *  24 *  24 *  24 *  24 *  24 *  24 *  24 *  24 *  24 *  24 *  24 *  24 *  24 *  24 *  24 *  24 *  24 *  24 *  24 *  24 *  24 *  24 *  24 *  24 *  24 *  24 *  24 *  24 *  24 *  24 *  24 *  24 *  24 *  24 *  24 *  24 *  24 *  24 *  24 *  24 *  24 *  24 *  24 *  24 *  24 *  24 *  24 *  24 *  24 *  24 *  24 *  24 *  24 *  24 *  24 *  24 *  24 *  24 *  24 *  24 *  24 *  24 *  24 *  24 *  24 *  24 *  24 *  24 *  24 *  24 *  24 *  24 *  24 *  24 *  24 *  24 *  24 *  24 *  24 *  24 *  24 *  24 *  24 *  24 *  24 *  24 *  24 *  24 *  24 *  24 *  24 *  24 *  24 *  24 *  24 *  24 *  24 *  24 *  24 *  24 *  24 *  24 *  24 *  24 *  24 *  24 *  24 *  24 *  24 *  24 *  24 *  24 *  24 *  24 *  24 *  24 *  24 *  24 *  24 *  24 *  24 *  24 *  24 *  24 *  24 *  24 *  24 *  24 *  24 *  24 *  24 *  24 *  24 *  24 *  24 *  24 *  24 *  24 *  24 *  24 *  24 *  24 *  24 *  24 *  24 *  24 *  24 *  24 *  24 *  24 *  24 *  24 *  24 *  24 *  24 *  24 *  24 *  24 *  24 *  24 *  24 *  24 *  24 *  24 *  24 *  24 *  24 *  24 *  24 *  24 *  24 *  24 *  24 *  24 *  24 *  24 *  24 *  24 *  24 *  24 *  24 *  24 *  24 *  24 *  24 *  24 *  24 *  24 *  24 *  24 *  24 *  24 *  24 *  24 *  24 *  24 *  24 *  24 *  24 *  24 *  24 *  24 *  24 *  24 *  24 *  24 *  24 *  24 *  24 *  24 *  24 *  24 *  24 *  24 *  24 *  24 *  24 *  24 *  24 *  24 *  24 *  24 *  24 *  24 *  24 *  24 *  24 *  24 *  24 *  24 *  24 *  24 *  24 *  24 *  24 *  24 *  24 *  24 *  24 *  24 *  24 *  24 *  24 *  24 *  24 *  24 *  24 *  24 *  24 *  24 *  24 *  24 *  24 *  24 *  24 *  24 *  24 *  24 *  24 *  24 *  24 *  24 *  24 *  24 *  24 *  24 *  24 *  24 *  24 *  24 *  24 *  24 *  24 *  24 *  24 *  24 *  24 *  24 *  24 *  24 *  24 *  24 *  24 *  24 *  24 *  24 *  24 *  24 *  24 *  24 *  24 *  24 *  24 *  24 *  24 *  24 *  24 *  24 *  24 *  24 *  24 *  24 *  24 *  24 *  24 *  24 *  24 *  24 *  24 *  24 *  24 *  24 *  24 *  24 *  24 *  24 *  24 *  24 *  24 *  24 *  24 *  24 *  24 *  24 *  24 *  24 *  24 *  24 *  24 *  24 *  24 *  24 *  24 *  24 *  24 *  24 | *姓名<br>*出生日期<br>民族<br>*修动电话<br>*常用QQ<br>田称<br>健康状况                                                            | 学び間<br>1987 ************************************     | 管用名<br>"辅雪<br>"证件类型<br>联系电话<br>"职业<br>原文化程度<br>家庭经济状况                             | 日本新 - 1-山北京 -<br>今代1日 - 1-山北京<br>2-55                             |                |
| 70/~~<br>*住別<br>*政治庫税<br>*正件号<br>徹信号<br>形务<br>电子部稿<br>特长<br>I作論历                                             | 24 J01                                                                                                    | *姓名<br>*出生日期<br>民族<br>*修动电话<br>*常用QQ<br>田称<br>健康优况                                                            | ■<br>1987 ************************************       | 管用名<br>"箱雪<br>"证件类型<br>联系电话<br>"职业<br>原文化程度<br>家庭经济状况                             | (日本的 - 1-山水50) 今代10                                               |                |
| 10/1~6<br>*住別<br>*政治庫税<br>*近件号<br>密信号<br>形务<br>电子邮稿<br>特长<br>I作論历                                            | 24 J01<br>女 ・<br>野心 ・<br>410603mmurvu0526                                                                                                    | *姓名<br>#田生日期<br>民族<br>*修动电话<br>*常用QQ<br>田称<br>健康优况<br>*工作单                                                    | ●211日<br>1987 ************************************   | 管用名<br>「補置<br>」<br>「近件类型<br>取集电话<br>「职业<br>原文化程度<br>家庭经济状况                        | 「同識論 → 1-山北坂三 ·<br>身份正 ·<br>2·○○ ································ |                |
| rb/r~e<br>*住別<br>*政治庫税<br>*近件号<br>他信号<br>形务<br>电子部編<br>特长                                                    | 24 JUI<br>女 ・<br>野心 ・<br>410603-000-02-000526<br>「<br>「<br>「<br>「<br>「<br>「<br>「<br>「<br>「<br>「<br>「<br>「<br>「                                                                                                    | 期日主世 <sup>4</sup><br>原版<br>一<br>原版<br>一<br>一<br>の<br>の<br>の<br>の<br>の<br>の<br>の<br>の<br>の<br>の<br>の<br>の<br>の | ■2001日<br>1987 ************************************  | 第用名<br>第二<br>第二<br>第二<br>第二<br>第二<br>第二<br>第二<br>第二<br>第二<br>第二<br>第二<br>第二<br>第二 | 「同味餅 ▼ 1-山北坂 4 ● 小正 1 2·○○ ■ 2·○○ ■ · 正明人 司私人                     |                |

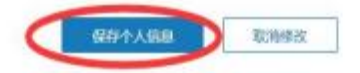

# 附件三: 平台缴费使用说明

### 1. 登录平台

学生进入山东第一医科大学继续教育学院 官方主页(http://jxjy.sdfmu.edu.cn/),如下图:

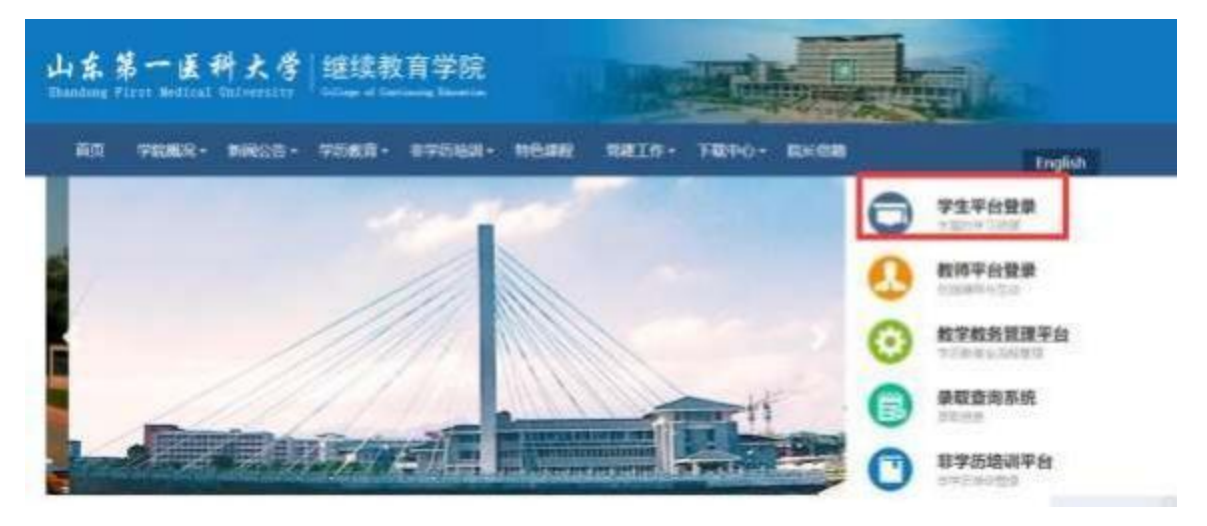

点击"学生平台登录",进入

| 山东第一道斜      | 大学 继续数百学院 |  |
|-------------|-----------|--|
| A RMB       |           |  |
| <u>6</u> #9 |           |  |
| 0 1650      | -8-096    |  |
|             | 1.2       |  |

登录用户名为学生学号,初始密码为学生出生年月日(如 19920305,学生自行改动密码的,以改动密码为准)。登录后 进入学生教育教学管理平台。

### 2. 网上缴费

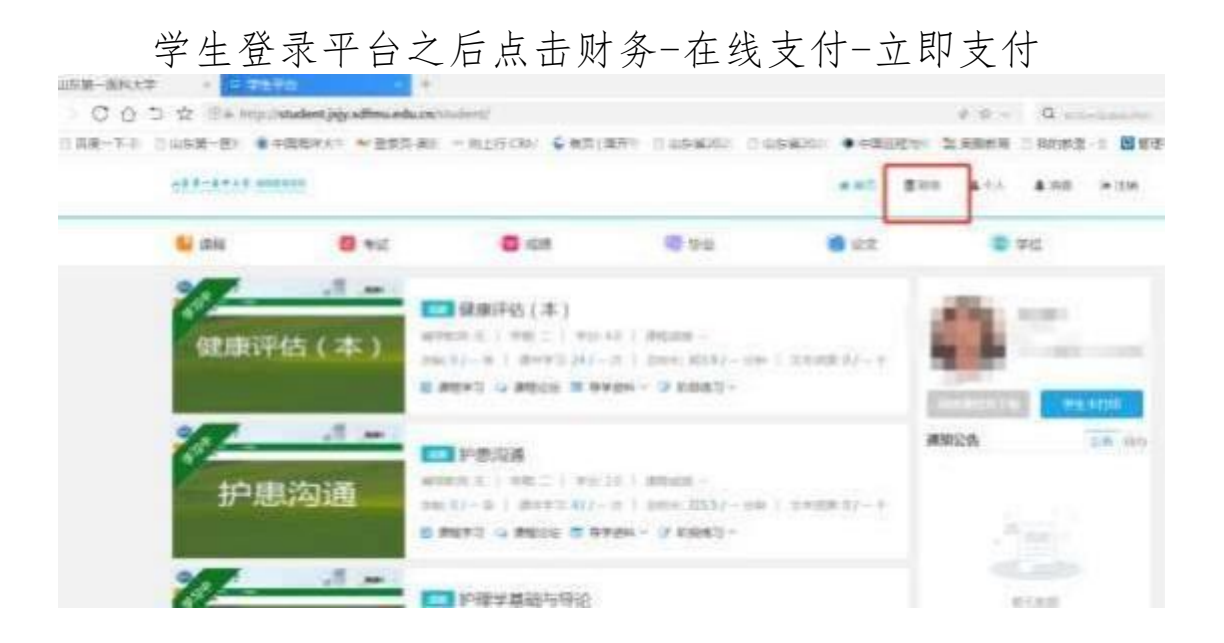

| unic .       | 31# B |        | B121     | <b>1</b> 92  | 10 金文  |        | 442       |
|--------------|-------|--------|----------|--------------|--------|--------|-----------|
| - 819        |       |        |          |              |        |        |           |
| 财务信息         |       |        |          |              | state. | aitari | 在线密查信息查看  |
| 78           | -     | NHL?   | 0.8486/0 | SELET: STORE | 30H2 R | 9.0 #E | SDr5      |
| 100101-02109 |       | 202101 | 39695    |              |        |        | Fatoalert |

根据提示进行下一步操作。缴费成功之后显示支付成功。 进入系统后请认真核对个人信息姓名、性别、身份证号码、 部门等。如有问题请联系所属教学点, 暂时不要缴费。

| And the second second se | INCANS - S        | SAL PA               | SERIE 745       | AWAR 2 | 22世間 交易者           | IN NESSIN        | 个人证据 副周日         |
|----------------------------------------------------------------------------------------------------|-------------------|----------------------|-----------------|--------|--------------------|------------------|------------------|
| A 19800-189 :                                                                                                    | 100 HR 2          | 123 . 8 . 600        |                 | an     | ALL DESCRIPTION OF | 1 IN 18-18-18    | 市市山民商业務判断        |
|                                                                                                    | 2.00994884        |                      |                 |        |                    |                  |                  |
| (64月) 第2545年21日(5<br>(第 2521年                                                                                                    | <b>建建的水果</b> 区间,在 | 9000 <b>84</b> 00019 | H2Ce '1-#'5     | 10     |                    |                  |                  |
| 49,499,694<br>2003,549<br>34,499,249,70,389,7230                                                                                                    | 11.001AEL<br>在六丁譜 | 16-92.2005-055       | 100 100<br>(T-1 | 8.10   | RCAN<br>T          | 1499 ANI<br>5.70 | 交換重導<br>2.800.00 |

| Name and          | 14 14 14        | ar 3c13  | TΒ                    | INSER C | 7825      | HORN    | 228   | 2.服务和    | 服務供證           | 个人信息 道    |
|-------------------|-----------------|----------|-----------------------|---------|-----------|---------|-------|----------|----------------|-----------|
| - SHRAWN          |                 | ня 🐖 п   | IN : R. Anniz         |         | ineres al | M/3 i # | -     | -        | 110 : <b>6</b> | 安市事山民募任教/ |
| 180 <b>0 7999</b> | a>>90.00.00.002 | к/       |                       |         |           |         |       |          |                |           |
| 0689 18151949     | WITCH WARDEN    | A后点击"下一步 | . 1919 (1244 <b>1</b> | 以后不能拥有什 | 10211-102 | INASIR  | 唐订单·语 | 你而"上一步"联 | 机能积选择          | -         |
| -                 | MIRER /         | Anna an  |                       |         |           |         |       |          |                |           |
| 20214             | (CAUL)          | 2460.00  | 0.00                  | 41121   | MIC 21    |         | 0.00  | 2,600.00 | 2.600.00       | 2.8 8.8   |
|                   |                 |          |                       | 1       | e) (Y-    | e)      |       |          |                |           |

|                                                                                                    | 校 <b>园</b> 就一文刊平台                                                                                                    | 3 Shen                                                                                                    | 7658 1088                                                                                                    | 1288                                                                                                    | 2.86%     | <b>S20</b>        | 个人位息 選出        |
|----------------------------------------------------------------------------------------------------|----------------------------------------------------------------------------------------------------|----------------------------------------------------------------------------------------------------|----------------------------------------------------------------------------------------------------|----------------------------------------------------------------------------------------------------|-----------|-------------------|----------------|
| A 18860                                                                                                    |                                                                                                    | Der24 : 400                                                                                                    |                                                                                                    | (Selling                                                                                                    | -         | NO 100            | ****           |
|                                                                                                    | 来代方式选择                                                                                                    |                                                                                                    |                                                                                                    |                                                                                                    |           |                   |                |
| 酒香得村款方式 回用:                                                                                                    | 支打弦音: 雙樂会<br>西部線行成平台,点五 "确认整要                                                                                                    | 1 1 2,600.00 )<br>1 112/12/10                                                                                                    | 元 李纮费: 0.00 元                                                                                                    | - 總金閣: 3                                                                                                    | .600.00 R |                   |                |
|                                                                                                    |                                                                                                    |                                                                                                    | -1                                                                                                    |                                                                                                    |           |                   |                |
|                                                                                                    | REPART                                                                                                    | Louis and and                                                                                                    |                                                                                                    |                                                                                                    |           | _                 |                |
|                                                                                                    |                                                                                                    | · · · · · · · · · · · · · · · · · · ·                                                                                                    | u () ()                                                                                                    | 馆支付                                                                                                    |           |                   |                |
|                                                                                                    |                                                                                                    |                                                                                                    |                                                                                                    |                                                                                                    |           |                   |                |
|                                                                                                    | 1. #1012237                                                                                                    | WHERPHAN                                                                                                    |                                                                                                    |                                                                                                    |           |                   |                |
|                                                                                                    |                                                                                                    | - MARCENCER                                                                                                    | (国内市行下共定的) 美术                                                                                                    | EXC.                                                                                                    |           |                   |                |
|                                                                                                    | 構定推开                                                                                                    | 取消交费                                                                                                    |                                                                                                    |                                                                                                    |           |                   |                |
|                                                                                                    |                                                                                                    |                                                                                                    |                                                                                                    |                                                                                                    |           |                   |                |
|                                                                                                    |                                                                                                    |                                                                                                    |                                                                                                    |                                                                                                    |           |                   |                |
|                                                                                                    |                                                                                                    |                                                                                                    | 1 Routes                                                                                                    |                                                                                                    |           |                   |                |
|                                                                                                    |                                                                                                    |                                                                                                    |                                                                                                    |                                                                                                    |           |                   |                |
| and the second second second second second second second second second second second second second second second                                                                                                    |                                                                                                    |                                                                                                    |                                                                                                    |                                                                                                    |           |                   |                |
| -                                                                                                    |                                                                                                    |                                                                                                    |                                                                                                    |                                                                                                    | -         |                   |                |
| ()<br>• • • • •                                                                                                    | 化银行 在线支付平台                                                                                                    | 轻松在月                                                                                                    | 则有无限                                                                                                    |                                                                                                    | 20        | 021-01-04 16:19:3 | 1 <b>8</b> 41- |
| ● 中国农业<br>(100220) - 200                                                                                                    | 2. 银行 在线文对平台                                                                                                    | <b>轻松在</b> 的<br>Mains                                                                                                    | 则有无限                                                                                                    | 84.4                                                                                                    | 30        | 121-01-04 16:19:3 | 1 831          |
|                                                                                                    | 2.银行 在线支付平台                                                                                                    | <b>日</b> 松在日<br>HBANS                                                                                                    | 川有无限                                                                                                    | (81)+                                                                                                    | 35        | 121-01-04 16:19/3 | 3 #29-         |
|                                                                                                    | 2期行 在共大対平台<br>(1997) 101910年20175月0日日<br>(1997) 2010月4 (1997)                                                                                                    | <b>投放在的</b><br>#8853                                                                                                    | - <b>川有无限</b><br>                                                                                                    | 882.#<br>94. J.256                                                                                                    | 30        | 221-01-04 36:19:3 | 3 881-         |
| (jæ@€                                                                                                    | 2. 銀行 在兵文方平台<br>(本) 1011(11)(第3301775日前年)<br>(11):2012(14)<br>(11):2012(14)                                      | <b>経たされ</b><br>1988年2<br>11968年1日<br>1196月1日 - 119                                                                                                    | <u>川有无間</u><br>8<br>8898章 - R.1.201 - 1<br>88 - 204                                                                                                    | ante<br>Generalia<br>Managenalia<br>Managenalia<br>Man | 20        | 221-01-04 16:19:3 | 3 829-         |
| ● 中国农业 ● 中国农业 ● 中国农业 ● (10000) - 100 (10000)                                                                                                    | 2期行 在共大対平台<br>(1997年1月1日)(1998年1月75日)(1997年1月<br>日前 - 2013年4月17日)<br>日前 - 2013年4月<br>日前 - 2013年4月<br>日前 - 2013年41<br>日前 - 201 | <b>投放在的</b><br>************************************                                                                                                    | 川有无限<br>  <br>  <br>                                                                                                    | an Jak                                                                                                    | 35        | 121-01-04 16:19:3 | 1 #41-         |
| () mines                                                                                                    | 2 銀行<br>(本・300-100)(単語の176日のほう<br>(日本・300-100)(単語の176日のほう<br>(日本・300-100)(単語)<br>(日本・300-100)(単語)<br>(日本・300-100)(単語)<br>(日本・300-100)(単語)<br>(日本・300-100)(単語)(日本・300-100)(日本・300-100)(100-100)(100-1000)(100-1000)(100-1000)(100-1000)(100-1000)(100-1000)(100-100000)(100-10000000000                                                                                                    | EKEN<br>Haana<br>Haana<br>H | 11有无限<br>2010年、R1201<br>2010年、R1201<br>2010年<br>2011年<br>2011<br>2011 | BRD #<br>SM - ARM                                                                                                    | 30        | 221-01-04 16:19-3 | 3 824-         |
|                                                                                                    | 2日本部1日の11日<br>(日本部)<br>(日本部)<br>(日本部1日の11日<br>(日本部1日の11日<br>(日本部1日の11日)                                                                                                    |                                                                                                    | NAX                                                                                                    | an Jak                                                                                                    | 25        | 021-01-04 16:19:0 | 1 88-          |
| € there is a second of the second of the se | (単行) 在代文方平台<br>(本************************************                                                                                                    |                                                                                                    |                                                                                                    | ant +<br>an - ARM                                                                                                    | 30        | 221-01-04 16:19-3 | 3 829-         |
| Ŭ PIRAS<br>ANTONE A<br>MERSON PRO                                                                                                    | (単行 在共大対平台<br>(第一) 101301(第三日75日6日)<br>(第一) 2010(14)<br>(第一) 2010(14)<br>(14)<br>(14)<br>(14)<br>(14)<br>(14)<br>(14)<br>(14)                                                                                                    |                                                                                                    |                                                                                                    | an ARK                                                                                                    | 20        | 021-01-04 16:19:3 | 3 829-         |
| € CONTRACTOR OF                                                                                                    | 田田 (1995年年日)     田田 (1995年日日)     田田 (1995年日日)     田田 (1995年日日)     田田 (1995年日日)     田田 (1995年日日)     田田 (1995年日日)     田田 (1995年日日)     田田 (1995年日日)                                                                                                    |                                                                                                    |                                                                                                    | IIII ARM                                                                                                    | 30        | 221-01-04 16:19-3 | 3 824-         |
| ()∓©                                                                                                    | 田村 在央大対平台     ロー・コー・コー・コー・コー・コー・コー・コー・コー・コー・コー・コー・コー・コー                                                                                                    |                                                                                                    |                                                                                                    | ана +<br>64 - АЯМ<br>М                                                                                                    | 30        | 021-01-04 16:19:3 | 3 829-         |
| € CONTRACTOR OF                                                                                                    | (単行) 在兵文方平台 (第一次)(大)(将軍法)(7分前前後) (第一次)(大)(将軍法)(7分前前後) (第一次)(大)(本)(第二次)(7分前前後) (第一次)(1000) (第一次)(1000) <td></td> <td></td> <td>ана.#<br/>64 - АЯМ<br/>ФМ</td> <td></td> <td>221-01-04 16:19-3</td> <td>3 824-</td>                                                                                                    |                                                                                                    |                                                                                                    | ана.#<br>64 - АЯМ<br>ФМ                                                                                                    |           | 221-01-04 16:19-3 | 3 824-         |
| € CONTROL OF                                                                                                    | 田村                                                                                                    |                                                                                                    |                                                                                                    | ана +<br>64 - АЯМ<br>М                                                                                                    |           | 221-01-04 16:19:3 | 3 829-         |
| € CREZO: BO                                                                                                    | 田田市 在成大方平台     日本の100000000000000000000000000000000     日本の2000000000000000000000000000000000000                                                                                                    |                                                                                                    |                                                                                                    | ана.+<br>(н                                                                                                    |           | 221-01-04 1619-3  | 3 829-         |
| Enterior and A                                                                                                    | 田田市     田田市     田田     田市     田     田                                                                                                    |                                                                                                    |                                                                                                    | ана.#<br>(м. Адм<br>Палчаста.7.9<br>(алчаста.7.9<br>(алчаста.7.9                                                                                                    |           | 221-01-04 16:19-3 | 3 824-         |

| 日期 / 2021/204 时间 (16.16.00 生化类型) 同上生化 前岸 (J.R.K<br>订录信息 当顿 2 <b>600.00 年</b> 年 (山东第一座, 弗里 (2042014)<br>订录 章 (192101) |  |
|----------------------------------------------------------------------------------------------------|--|
|                                                                                                    |  |
|                                                                                                    |  |
| 支付成功!                                                                                                    |  |
|                                                                                                    |  |

### 3. 电子发票下载和打印

点击导航栏的"交易查询— 已交费信息"按钮, 显示已缴费信 息页面, 如图 3.5-1 所示。

| B               | 4             |               |      |      |            |             |      |      |      |
|-----------------|---------------|---------------|------|------|------------|-------------|------|------|------|
| B HER LENGT THE |               | 当前费用          | 学费感受 | 其他费用 | 985£       | <b>QUAN</b> | 8842 | 个人信息 | 退出登录 |
| A 西田用户>>编号:     | 112 119 119 : | <b>除你证号</b> : |      | #C): | 15段;       |             |      |      |      |
| 当前位置:交易音樂>>已豐東位 | 8             |               |      |      |            |             |      |      |      |
| 意问关型: 学费交费 ¥    | (C)第日時: (     | 改選单号:         |      | 重用   |            |             |      |      |      |
| 教養華臺商           |               |               |      |      |            |             |      |      |      |
| 收费单号            | 教員日期          | -             | N.   | 电子   | 潭摺         | 服作列         |      | 重要查询 |      |
|                 | 2020-06-05    | 支付            | 平台   | -    | <u>4</u> + | 總統          |      | 8    |      |

## 图 3.5-1 已缴费信息显示

点击"票据查询"按钮可以查询电子票据。点击右上角"印"、 "保存"按钮,可以打印和保存电子票据。如图 3.5-2 所示。

|                            | <b>新用</b> 人   |       | 根据日期;2 |       | 其:1選           | <b>€</b> 776 |
|----------------------------|---------------|-------|--------|-------|----------------|--------------|
| 养油代码: 1701011<br>定款大规一共合信: | 山东)<br>1.4.m. | K ARE | M.     | 票据 (  | 电子)            |              |
| 10.46.06                   | 111.5.6       | #.U.  | 8.0    | 4.4   | 28 (4)         | 4.8          |
| 1400627570L港等分             | 松平樽           | R     | T      | 12100 | 12,000,00      |              |
| <b>兼编杂计</b> (无用)]          | <b>夏万城任元駿</b> |       |        | (4-3  | () 12, 080, 00 |              |
| 3                          |               |       |        |       |                |              |
| 2                          |               |       |        |       |                |              |

图 3.5-2 查询、打印、保存电子票据